# SEND via QRPay

01

Launch Maybank App

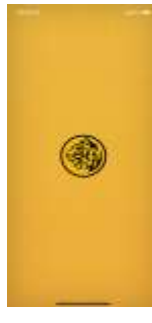

## 02

Go to Pass It Ong from prelogin or post login to go to e-Angpao Dashboard

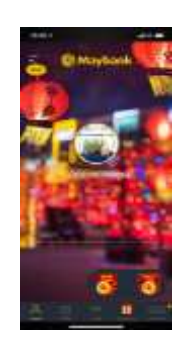

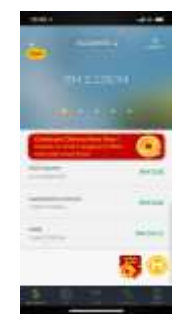

#### 03

From e-Angpao Dashboard, go to Send e-Angpao

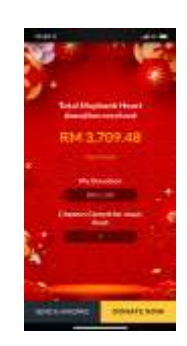

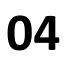

Select Send via CNY QR

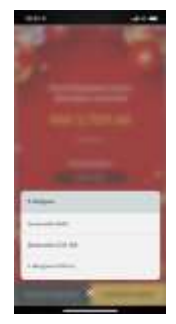

# 05

Scans beneficiary's Receive QR Code under QRPay

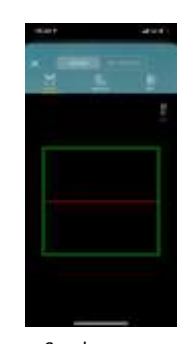

Sender scans Receiver QR Code

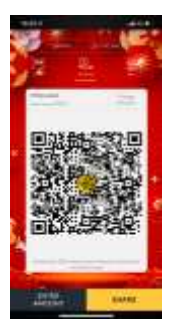

Receiver displays their QR Code

# 06

Enter amount

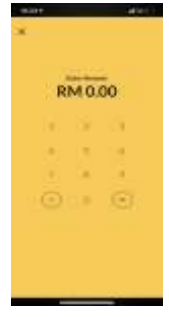

# 07

Authentication required once exceed cumulative limit

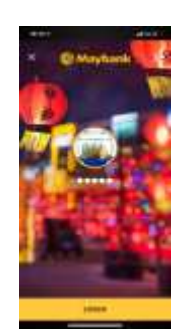

#### 08

Animation of receiving a chance to play Jewel Rush \*subjected to amount sent and frequency sending to receiver

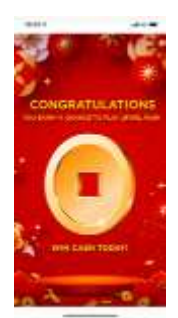

## 09

e-Angpao successfully sent

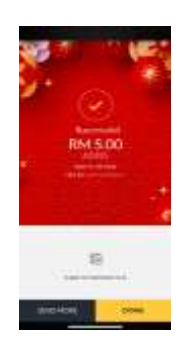